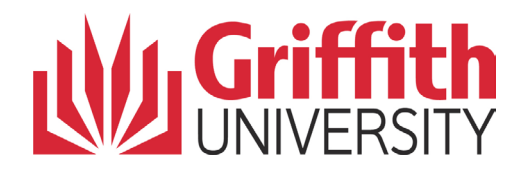

# Approving an Online Credit Application User Guide

Version

5

# Contents

| 1 | Onlir | ne applications for credit transfer    | 3        |
|---|-------|----------------------------------------|----------|
| Ċ | 1 1   | Credit precedent database              | 5        |
|   | 1.1   | How does the student enply for credit? | 5<br>7   |
| ~ | 1.2   |                                        |          |
| 2 | Acce  |                                        | 8        |
| 3 | Appl  | ication summary tab                    | 9        |
|   | 3.1   | Applicant details                      | 10       |
|   | 3.2   | Application program                    | 11       |
|   | 3.3   | Study / Experience                     | 12       |
|   | 3.3.1 | Learning summary                       | 13       |
|   | 3.4   | Equivalent course                      | 13       |
|   | 3.5   | Learning type                          | 14       |
|   | 3.6   | Application summary                    | 15       |
|   | 3.7   | Supporting documentation               | 16       |
|   | 3.7.1 | Viewing attached documents             | 16       |
|   | 3.7.2 | Adding additional documents            | 17       |
|   | 373   | Other supporting documentation         | 17       |
|   | 3.8   | Griffith study                         | 17<br>18 |
|   | 2.0   | Evoluction history                     | 10       |
| 4 | 0.9   | Evaluation history                     | 10       |
| 4 | Appr  |                                        | 19       |
|   | 4.1   |                                        | 21       |
|   | 4.2   | Declaration                            | 23       |
|   | 4.3   | Submit decision                        | 23       |
| 5 | Sear  | ch for credit applications             | 24       |
|   | 5.1   | Credit application search              | 24       |
|   | 5.2   | Sorting results                        | 25       |
|   | 5.3   | View application details               | 25       |
|   |       |                                        |          |

# **1** Online applications for credit transfer

A student may apply for credit for prior learning for formal study, non-formal and informal learning and pathways.

| Credit type            | Definition                                                                                                    | Example                                                                                                    |
|------------------------|----------------------------------------------------------------------------------------------------|----------------------------------------------------------------------------------------------------|
| Formal study           | Takes place through a<br>structured program of learning<br>that leads to an officially<br>accredited qualification.                                                                                                    | Study at other universities and<br>higher education institutions<br>Credentialed programs provided<br>by recognised professional<br>bodies, employers and other<br>authorities. |
| Non-formal<br>learning | Takes place through a<br>structured program of learning<br>but does NOT lead to officially<br>accredited qualification.                                                                                                    | Learning and teaching activities<br>undertaken in the workplace,<br>voluntary sector or in<br>community-based settings.                                                         |
| Informal learning      | Gained through work, social, family, hobby or leisure activities and experience.                                                                                                    | Not organised or externally<br>structured in terms of objectives,<br>time or learning support.                                                                                  |
| Pathways               | Approved with other institutions<br>via an articulation agreement<br>which is an agreement between<br>Griffith University and another<br>institution. Provides specifically<br>approved pathway for<br>progression between a program<br>at the other institution and a<br>Griffith award program. | TAFE<br>Griffith College                                                                                                    |

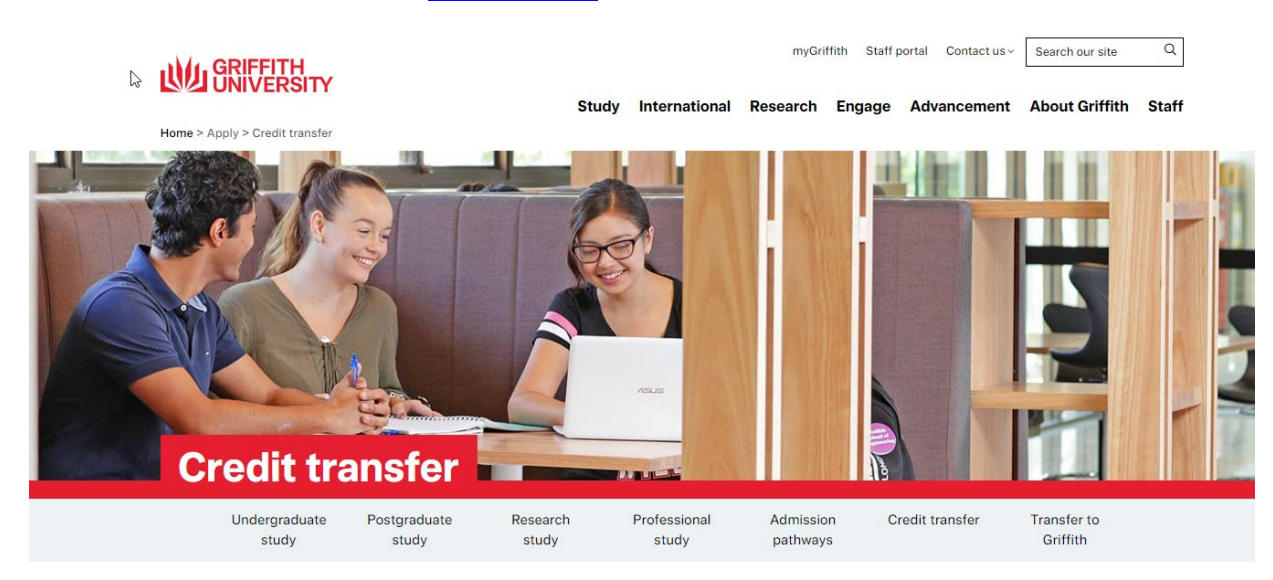

For more information, refer to the Credit website.

Apply for credit and recognition of prior learning

Gaining credit and recognition of prior learning may reduce the time it will take to complete your degree. Find out more about the types of learning you may gain credit for, how to apply for credit transfers and examples of credit decisions that have been made in the past.

### The University may grant credit for

#### Formal study

2

#### (Universities, credentialed programs, TAFE and VET providers)

Formal study takes place through a structured program of learning that leads to the full or partial achievement of an officially accredited qualification. Examples include:

- · study undertaken with other Australian higher education providers study undertaken at a Vocational Education and Training (VET) provider including TAFE and private colleges
- study at recognised overseas institutions
  credentialed programs provided by recognised professional bodies, employers and other authorities.

#### Informal learning

#### (Social, hobby, experience)

Informal learning is gained through work, social, family, hobby or leisure activities and experience. Informal learning is not organised or externally structured in terms of objectives, time or learning support.

#### Non-formal learning

#### (Workplace training, volunteer training)

Non-formal learning takes place through a structured program of learning but does not lead to an officially accredited qualification. Examples include learning and training activities undertaken in the workplace, voluntary sector or in community-based settings.

#### Pathways with credit

The University may grant credit for pathways that are approved with other institutions via an articulation agreement.

Such an agreement is between Griffith and another institution to document and publicise a specifically approved pathway for progression between a program at the other institution and a Griffith award program, involving specific credit arrangements.

# 1.1 Credit precedent database

Students are advised to refer to the <u>Credit Precedent Database</u> to find out what credit decisions have been made in the past. A link to the Credit Precedent Database is available for your reference on the online approval form.

The Credit Precedent Database allows for information to be searched on:

- Another Australian university or training organisation
- Overseas Institution
- Another Program at Griffith
- Griffith College
- TAFE (including partnership institutes)
- On exchange (Griffith Global Mobility Studies)
- High school students (GUESTS)
- International Baccalaureate studies

### **Credit Precedent Database**

Griffith's innovative Credit Precedent Database allows you to find out what credit decisions have been made in the past. These precedents may give you a guide to the credit that you could be entitled to. Select an option below to view precedents and the step-by-step guide on how to apply.

### I am seeking credit as...

| Make a selection           | 2  | ~ |
|----------------------------|----|---|
| Make a selection           | *0 |   |
| a current student          |    |   |
| a future student           |    |   |
| an OUA student             |    |   |
| a micro credential student |    |   |
| a planned pathway student  |    |   |

Selecting the type of student will provide specific information to assist students when applying for credit

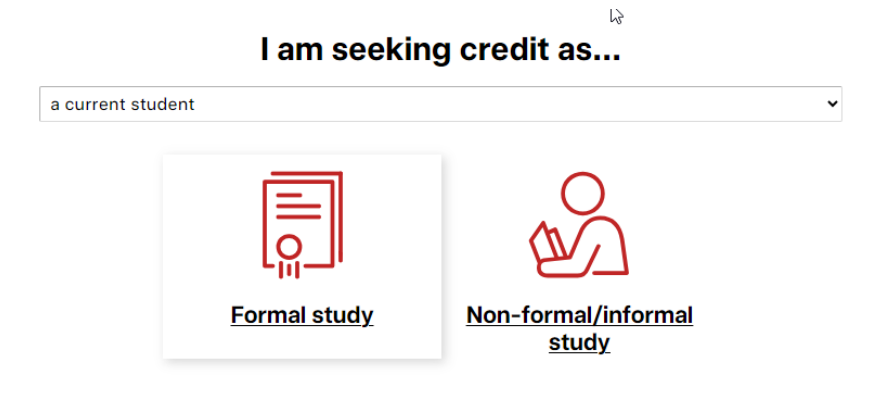

# 3

### Apply for formal study credit transfer

### Current students

Have you received your offer of admission and the 'Starting at Griffith' email? If so, you can apply for credit at any time by completing the <u>Credit for Prior Learning Application</u>. However, we do recommend determining what credit you seek before trimester starts, as this may impact which courses you can enrol in. Applications for credit will not be accepted for courses currently enrolled in if the census date has already passed.

You do not need to complete a credit application if you are: • approved for an Internal Transfer • a Griffith College student who has received a direct admission offer to a Griffith program • an international student notified of credit at the time of admission

If you have not been notified of your award of credit by the start of Week 1, please send us an email via <u>Ask a Question</u> and include your Student ID.

### Apply for non-formal or informal study

#### **Current students**

Have you received your offer of admission and the 'Starting at Griffith' email? If so, you can apply for credit at any time by completing the <u>Credit for Prior Learning Application</u>. However, we do recommend determining what credit you seek before trimester starts, as this may impact which courses you can enrol in. Applications for credit will not be accepted for courses currently enrolled in if the census date has already passed. You can apply for future courses at any time.

Griffith University grants credit for formal, informal study and non-formal learning (prior experience).

Informal learning takes place through a structured program of learning which does not lead to an officially accredited qualification. Examples include learning and training activities undertaken in the workplace, voluntary sector or community-based settings.

Non-formal learning is gained through work, social, family, hobby or leisure activities. Unlike Informal learning, Non-formal learning gained through experience is not structured in terms of objectives, time or learning support.

# **1.2** How does the student apply for credit?

A link for apply will be available from the <u>Credit for prior learning</u> webpage or from the How to Apply steps below.

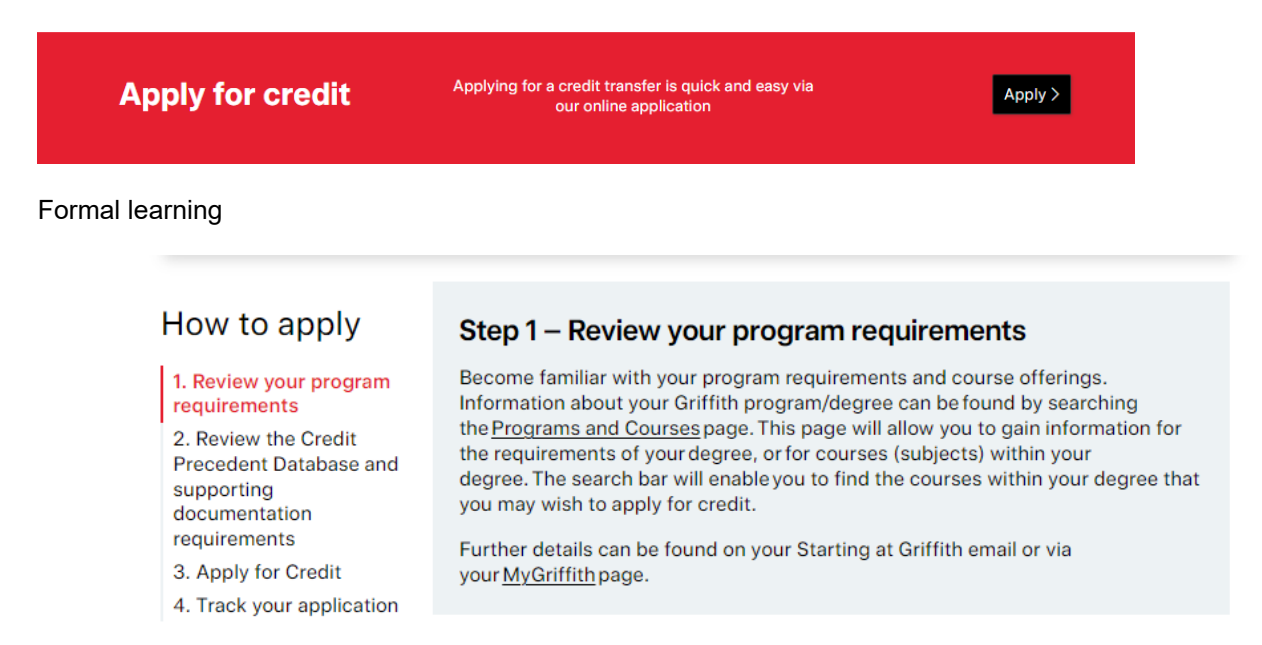

### Non-formal learning/informal learning

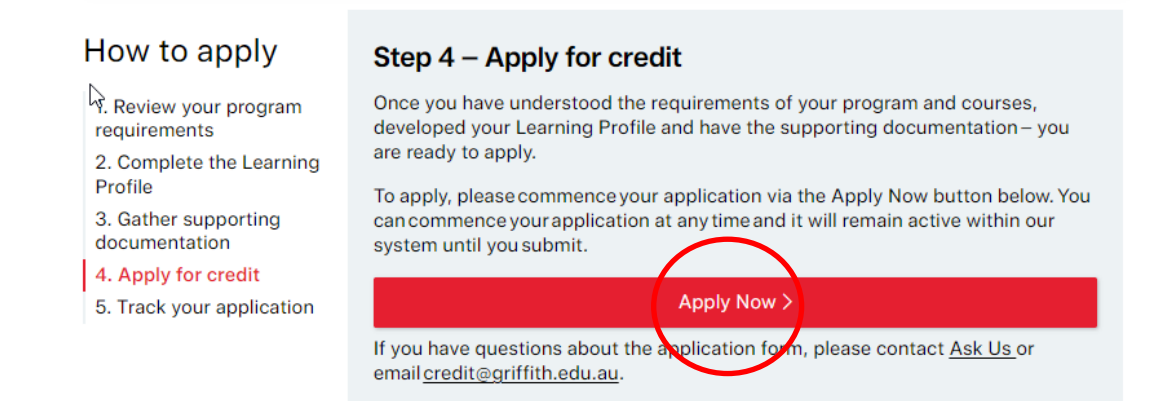

The online credit application will guide the student step-by-step through the application. A range of self-help resources are available from the Credit for prior learning webpage.

When the student submits the application, it will be reviewed by staff within the Student Connect Credit Transfer team. When required, the staff will assign the application to nominated course assessor for review.

A worklist email will be received twice a day (10am and 1pm) while there are any active items. Only one email which will include all worklist items (eg workflowed human resources, financial and student approvals) will be received.

# 2 Accessing an online application

To access an application, click the link from the worklist email.

Alternatively, log into Griffith Portal, choose Worklist and Reports, Worklist.

or

Choose Worklist from the Key Service list.

The applications awaiting approval will be identified as "Credit Application".

| Worklist - Mozilla Firefox          | VERSITY        |             |                  |                    |          | Public website   Ask Us   Ph         | onebook (search intranet | <u>_     ×</u> |
|-------------------------------------|----------------|-------------|------------------|--------------------|----------|--------------------------------------|--------------------------|----------------|
| Griffith Portal > Worklist and repo | rts > Worklist |             |                  |                    |          |                                      |                          |                |
|                                     |                |             |                  |                    |          | My Links Select O                    | ne: 💌 Logged In:         | Logout         |
| Griffith Portal                     |                |             |                  |                    |          |                                      |                          |                |
| Student                             |                |             |                  |                    |          |                                      | New Window Per           | sonalise Paq   |
| Employment                          | Worklist       |             |                  |                    |          |                                      |                          |                |
| Work                                | Worklist for V | Valt Disney |                  |                    |          |                                      |                          |                |
| Learning and teaching               | Detail View    |             |                  | Worklist Filters   |          | - Feed -                             |                          |                |
| Research                            |                |             |                  |                    |          |                                      |                          |                |
| Worklist and reports                | Worklist Items |             | last of the      |                    |          | Personalise   Eind   View Al   🕮   🕮 | First 🖾 1-2 of 2 🚨 Last  |                |
| Enquiry tools (support staff)       | From           | Date From   | Work ttem        | WORKED BY ACTIVITY | Priority | Link                                 |                          |                |
| Worklist                            | Ariel Mermaid  | 05/06/2014  | Approval Routing | Approval Workflow  | 1-High   | <u>Timesheet EE 02.05-201</u>        | Reitstign                |                |
| Tutorials                           | Donald Duck    | 09/19/2014  | Approval Routing | Approval Workflow  | 3-Low    | 01234567 (1035) Course MKT344        | Reassign                 |                |
| Worklist                            |                |             |                  |                    |          |                                      |                          |                |
| » Worklist Details                  |                |             |                  |                    |          |                                      |                          |                |
| Reporting Tools                     |                |             |                  |                    |          |                                      |                          |                |
| > Finance                           |                |             |                  |                    |          |                                      |                          |                |
| > Library                           |                |             |                  |                    |          |                                      |                          |                |
| Computing                           |                |             |                  |                    |          |                                      |                          |                |
| Buildings and grounds               |                |             |                  |                    |          |                                      |                          |                |
| Parking, transport and travel       | Refresh        | 1           |                  |                    |          |                                      |                          |                |
| Community, welfare, recreation      | runoun         |             |                  |                    |          |                                      |                          |                |
| Safety, security and emergency      |                |             |                  |                    |          |                                      |                          |                |
| P Applications                      |                |             |                  |                    |          |                                      |                          |                |
| PeopleTools                         |                |             |                  |                    |          |                                      |                          |                |
| Organisational units                |                |             |                  |                    |          |                                      |                          |                |
| , ()                                | ¥.             |             |                  |                    |          |                                      |                          |                |

Select the required application. The application window will be displayed.

#### Application summary tab 3

The application consists of two tabs. The first tab Application Summary displays information about the applicant and their application.

1 Application Summary Applicant Name: Mr Donald Duck 3 4 ID: 1234567 Australia Username: S1234567 Contact Details Appln Reference Nbr Reference Nbr: TC6129 Admission Applic Nbr: Application Date: 06/06/2016 Credit Applic Status: Application Submitted Application Program 5 Academic Program: 5158 MBA Credit Applic Type: Student Field of Study: MBA CORE (SB) (GBSPP13) Program Status: Active in Program Academic Org: Dept Account, Finance & Econ Expected Grad Term: 3185 Tri 2 2018 Study / Experience 6 Study / Experience: University / Other Study Credit Type: Specified Seq Nbr: 1 University Credit Policy Source Institution: Australian Film, Television and Radio School Institution Location: Other Academic Program: B.Science Accreditation: 8 Program Code: AFT245 Equivalence: 9 Academic Level: Bachelor Degree Duration: 3 Years ▼ Equivalent Course 10 External Study / Experience: B.Science (CHM234) Equivalent GU Course: Chemistry 1A (1021SCG) Application Summary View the full Application Submitted by the Applicant. View Application 11 Related Supporting Documentation 12 Details Audit Info Related Seq \*Туре Type Description \*File Description File Name (Click to view) CRSEOL Course Outline Course outline for chem CHM234 Course Outline 3.pdf CRSEOL Course Outline Course Outline Phy097 Course\_Outline\_2.pdf Transcript for B.Science (AFT245) Australian Film, Television and TRANS Academic Transcript Official Transcript.pdf Radio School Add Attachment 13 Other Supporting Documentation Details Audit Info Attachment Type **Type Description** File Description File Name (Click to view) **Related Seg Nbr** TAFRES TAFE Results Results for Hospitality (QTGC09) TAFE Queensland Gold Coast Statement of Results - TAFE.pdf WORKEX Work Experience Evidence of experience for HR Officer Work experience supporting doc 1.pdf Griffith Study This Applicant has Griffith study. Applicants do not need to provide supporting documentation for their Griffith Study. Please generate and view a Transcript here. View Transcript 15 Please note, it may take a minute or two to display the Transcript. Review / Evaluation History 16 Evaluation History History Audit Action / Status Step Number Approver EmpliD Name Sent for Assessment 1 S5647382 Billy Goat 1 \$5647382 Pending Decision Billy Goat 17

The second tab Approval is where the decision is recorded.

| # | Title                   | Notes                                                           |
|---|-------------------------|-----------------------------------------------------------------|
| 1 | Application summary tab | Displays information about the applicant and their application. |

### For assistance

Academic Credit Transfer: Email griffith-credit@griffith.edu.au System Help - EIS Assist: Telephone 3735 5544

< Previous Page Next Page >

Save

Return

| #  | Title                            | Notes                                                                                                    |
|----|----------------------------------|----------------------------------------------------------------------------------------------------|
| 2  | Approval tab                     | Record decision regarding application.                                                                                                    |
| 3  | Applicant details                | Applicant name and application ID.                                                                                                    |
| 4  | Contact details                  | Provides telephone and email address.                                                                                                    |
| 5  | Application program              | Identifies the applicant's current program, including program code, field of study and expected graduation term.                                  |
| 6  | Study / Experience               | Identifies the type of credit requested (eg credit for prior study or experience)                                                                 |
| 7  | University credit policy         | A link to the relevant credit policy. Opens in a new tab.                                                                                         |
| 8  | Accreditation                    | Australian or Country Education Body which approves and<br>quality assures prior institution.                                                     |
| 9  | Equivalence                      | Equivalence of prior program to Griffith University program using AQF program levels of study.                                                    |
| 10 | Equivalent course                | The course for which credit is sought.                                                                                                    |
| 11 | Application summary              | Select <i>View application</i> to view full application – opens in separate tab.                                                                  |
| 12 | Related supporting documentation | Click the links for the required files to view attached documents.                                                                                |
| 13 | Add attachment                   | Approver may add attachments if required.                                                                                                    |
| 14 | Other supporting documentation   | Click the links for the required files to view additional attached documents.                                                                     |
| 15 | Griffith study                   | View unofficial transcript for applicants who have studied at<br>Griffith University. (The transcript may take a couple of<br>minutes to display) |
| 16 | Review / evaluation history      | Displays log of evaluation history including comments.                                                                                            |
| 17 | Save                             | Save any edits.                                                                                                    |

# 3.1 Applicant details

The top section of the window provides information about the applicant, including their name and id.

### Choose Contact Details.

The Contact Details window will display the telephone number and email address.

| Applicant           |                                   |              |     |                     |              |            | 3                |                          |
|---------------------|-----------------------------------|--------------|-----|---------------------|--------------|------------|------------------|--------------------------|
| Name: Mr Donald I   | Duck                              | ID: 12345    | 567 | Australia           | Username:    | S1234567   |                  | Contact Detail           |
| Appin Reference N   | br                                |              |     |                     |              |            |                  |                          |
| Reference Nbr: TO   | Admission A                       | pplic Nbr:   |     | Application Date: 0 | 6/06/2016    | Credit     | Applic Status:   | Application Submittee    |
| Application Pro     | gram                              |              |     |                     |              |            |                  |                          |
| Academic Program:   | 5158 MBA                          |              |     |                     | Credit Ap    | plic Type: | Student          |                          |
| Field of Study:     | MBA CORE (SB) (GBSPP13)           |              |     |                     | Program      | Status:    | Active in Progra | m                        |
| Academic Org:       | Dept Account, Finance & Econ      |              |     |                     | Expected     | Grad Term: | 3185 Tri 2 201   | В                        |
| Study / Experies    | ice                               |              |     |                     |              |            |                  |                          |
| Study / Experience: | University / Other Study          | Seq Nbr:     | 1   | Credit Type:        | Specified    |            | L                | Iniversity Credit Policy |
| Source Institution: | Australian Film, Television and I | Radio School |     | Institution Loc     | ation: Other |            |                  |                          |
| Academic Program:   | B.Science                         |              |     |                     |              |            |                  |                          |
| Program Code:       | AFT245                            |              |     | Accreditation:      |              |            |                  |                          |
| Academic Level:     | Bachelor Degree                   |              |     | Equivalence:        |              |            |                  |                          |

| Applicant   |                                |                 |                      |
|-------------|--------------------------------|-----------------|----------------------|
| Name Mr De  | onald Duck                     | Empl ID 1234567 | Reference Nbr TC6129 |
| Telephone N | lumbers                        |                 |                      |
| Phone Type  | Telephone                      | Preferred       |                      |
| Mobile      | 0412345678                     |                 |                      |
| Home        |                                |                 |                      |
| Email Addre | SSES                           |                 |                      |
| Email Type  | Email Address                  | Preferred       |                      |
| University  | donald.duck@griffithuni.edu.au |                 |                      |
| Home 🖌      | dduck@gmail.com                | ~               |                      |

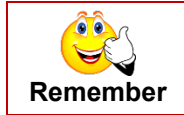

To return to the previous window, use the Return button. Do not use the back button of the browser.

# 3.2 Application program

The program for which the applicant has selected to apply for credit, including program code, field of study and expected graduation term.

| Applicant                           |                               |              |       |                   |                |                    |                          |
|-------------------------------------|-------------------------------|--------------|-------|-------------------|----------------|--------------------|--------------------------|
| Name: Mr Donald (                   | Duck                          | ID: 12       | 34567 | Australia         | Username:      | S1234567           | Contact Details          |
| Appin Reference N                   | br                            |              |       |                   |                |                    |                          |
| Reference Nbr: TC                   | Admission                     | Applic Nbr   |       | Application Date: | 06/06/2016     | Credit Applic S    | Application Submitted    |
| <ul> <li>Application Pro</li> </ul> | gram                          |              |       |                   |                |                    |                          |
| Academic Program:                   | 5158 MBA                      |              |       |                   | Credit Ap      | plic Type: Student |                          |
| Field of Study:                     | MBA CORE (SB) (GBSPP13        | )            |       |                   | Program        | Status: Active in  | Program                  |
| Academic Org:                       | Dept Account, Finance & Eco   | n            |       |                   | Expected       | Grad Term: 3185 Tr | i 2 2018                 |
| Study / Experier                    | 100                           |              |       |                   |                |                    |                          |
| Study / Experience:                 | University / Other Study      | Seq Nb       | C 1   | Credit Type       | Specified      |                    | University Credit Policy |
| Source Institution:                 | Australian Film, Television a | nd Radio Sch | loc   | Institution L     | ocation: Other |                    |                          |
| Academic Program:                   | B.Science                     |              |       |                   |                |                    |                          |
| Program Code:                       | AFT245                        |              |       | Accreditatio      | n:             |                    |                          |
| Academic Level:                     | Bachelor Degree               |              |       | Equivalence       | c .            |                    |                          |
|                                     |                               |              |       |                   |                |                    |                          |

### 3.3 Study / Experience

A summary of the previous is summarised.

| Name: Mr Donald I                    | Duck                            | ID: 1234567  | Australia                 | Username: \$1234567 | Contact De                          |
|--------------------------------------|---------------------------------|--------------|---------------------------|---------------------|-------------------------------------|
| Appin Reference N                    | br                              |              |                           |                     |                                     |
| Reference Nbr: T(                    | Admission                       | Applic Nbr:  | Application Date: 06/06/2 | 016 Cred            | it Applic Status: Application Submi |
| Application Pro                      | gram                            |              |                           |                     |                                     |
| Academic Program:                    | 5158 MBA                        |              |                           | Credit Applic Type: | Student                             |
| Field of Study:                      | MBA CORE (SB) (GBSPP13)         |              |                           | Program Status:     | Active in Program                   |
| Academic Org:                        | Dept Account, Finance & Econ    |              |                           | Expected Grad Term: | 3185 Tri 2 2018                     |
| <ul> <li>Study / Experies</li> </ul> | ice                             |              |                           |                     |                                     |
| Study / Experience:                  | University / Other Study        | Seq Nbr: 1   | Credit Type:              | Specified           | University Credit Por               |
| Source Institution:                  | Australian Film, Television and | Radio School | Institution Location:     | Other               |                                     |
| Academic Program:                    | B.Science                       |              |                           |                     |                                     |
| Program Code:                        | AFT245                          |              | Accreditation:            |                     |                                     |
| Academic Level:                      | Bachelor Degree                 |              | Equivalence:              |                     |                                     |
| Duration:                            | 3 Years                         |              |                           |                     |                                     |
| <ul> <li>Equivalent Cour</li> </ul>  | se                              |              |                           |                     |                                     |
| External Study / Exp                 | erlence: B.Science (CHM234      |              |                           |                     |                                     |
| Equivalent GU Cours                  | e: Chemistry 1A (1021)          | CG)          |                           |                     |                                     |
|                                      |                                 |              |                           |                     |                                     |

A link to the University Credit Policy is available.

| Name: Mr Donald                    | Duck                            | ID: 1234567  | Australia                 | Username: | S1234567   |                   | Contact Detail          |
|------------------------------------|---------------------------------|--------------|---------------------------|-----------|------------|-------------------|-------------------------|
| Appin Reference N                  | br                              |              |                           |           |            |                   |                         |
| Reference Nbr: T(                  | Admission                       | Applic Nbr:  | Application Date: 06/06/2 | 016       | Credi      | Applic Status:    | Application Submittee   |
| Application Pro                    | gram                            |              |                           |           |            |                   |                         |
| Academic Program:                  | 5158 MBA                        |              |                           | Credit Ap | plic Type: | Student           |                         |
| Field of Study:                    | MBA CORE (SB) (GBSPP13)         |              |                           | Program   | Status:    | Active in Program | m                       |
| Academic Org:                      | Dept Account, Finance & Econ    |              |                           | Expected  | Grad Term: | 3185 Tri 2 2018   | 3                       |
| Study / Experie                    | nce                             |              |                           |           |            |                   |                         |
| Study / Experience:                | University / Other Study        | Seq Nbr: 1   | Credit Type:              | Specified |            | <u>(</u>          | niversity Credit Policy |
| Source Institution:                | Australian Film, Television and | Radio School | Institution Location:     | Other     |            |                   | $\sim$                  |
| Academic Program:                  | B.Science                       |              |                           |           |            |                   |                         |
| Program Code:                      | AFT245                          |              | Accreditation:            |           |            |                   |                         |
| Academic Level:                    | Bachelor Degree                 |              | Equivalence:              |           |            |                   |                         |
| Duration:                          | 3 Years                         |              |                           |           |            |                   |                         |
| <ul> <li>Equivalent Cou</li> </ul> | rse                             |              |                           |           |            |                   |                         |
| External Study / Exp               | erlence: B.Science (CHM234      |              |                           |           |            |                   |                         |
| Equivalent GU Cours                | e: Chemistry 1A (1021)          | (CG)         |                           |           |            |                   |                         |
| pplication Sur                     |                                 |              |                           |           |            |                   |                         |
| pplication Sur                     | nmary                           |              |                           |           |            |                   |                         |

### 3.3.1 Learning summary

For applications requesting credit for work experience, a link to view the learning summary is provided.

| Applicant                                                                   |                            |                |                  |                     |          |                   |                         |
|-----------------------------------------------------------------------------|----------------------------|----------------|------------------|---------------------|----------|-------------------|-------------------------|
| Name: Mr Geoff McClu                                                        | re ID                      | : 0819938 Aust | ralia            | Username: S         | 819938   |                   | Contact Detail          |
| Appln Reference Nbr                                                         |                            |                |                  |                     |          |                   |                         |
| Reference Nbr: TC612                                                        | 9 Admission Appl           | ic Nbr: Appli  | cation Date: 06/ | 06/2016             | Credit   | Applic Status:    | Application Submittee   |
| <ul> <li>Application Progra</li> </ul>                                      | m                          |                |                  |                     |          |                   |                         |
| Academic Program: 5                                                         | 58 MBA                     |                |                  | Credit Applic       | Type:    | Student           |                         |
| Field of Study: ME                                                          | A CORE (SB) (GBSPP13)      |                |                  | Program Stat        | us:      | Active in Program | m                       |
| Academic Org: De                                                            | pt Account, Finance & Econ |                |                  | Expected Gra        | ad Term: | 3185 Tri 2 2018   | 3                       |
| <ul> <li>Study / Experience</li> </ul>                                      |                            |                |                  |                     |          |                   |                         |
| Study / Experience: Wi<br>Position / Activity: HF<br>Years of Experience: 4 | t Officer                  | Seq Nbr: 4     | Credit Type:     | Specified           |          | U                 | niversity Credit Policy |
| <ul> <li>Equivalent Course</li> </ul>                                       | $\sim$                     |                |                  |                     |          |                   |                         |
| External Study / Experie                                                    | nce: HR Officer            |                |                  |                     |          |                   |                         |
| Equivalent GU Course:                                                       | HR Information Systems     | (3002EHR)      |                  |                     |          |                   |                         |
| Learning Type                                                               |                            |                |                  |                     |          |                   |                         |
|                                                                             | Description                |                | Describe ho      | w you achieved this |          |                   |                         |
| Evidence Type                                                               |                            |                |                  |                     |          |                   |                         |

### 3.4 Equivalent course

The equivalent course identified by the student is listed

| Name: Mr Donald I                    | Duck                            | ID: 1234567  | Australia                 | Jsername: \$1234567 | Contact Detail                          |
|--------------------------------------|---------------------------------|--------------|---------------------------|---------------------|-----------------------------------------|
| Appin Reference N                    | br                              |              |                           |                     |                                         |
| Reference Nbr: T(                    | Admission /                     | Applic Nbr:  | Application Date: 06/06/2 | 016 Cred            | it Applic Status: Application Submittee |
| Application Pro                      | gram                            |              |                           |                     |                                         |
| Academic Program:                    | 5158 MBA                        |              |                           | Credit Applic Type: | Student                                 |
| Field of Study:                      | MBA CORE (SB) (GBSPP13)         |              |                           | Program Status:     | Active in Program                       |
| Academic Org:                        | Dept Account, Finance & Econ    |              |                           | Expected Grad Term: | 3185 Tri 2 2018                         |
| Study / Experience                   | nce                             |              |                           |                     |                                         |
| Study / Experience:                  | University / Other Study        | Seq Nbr: 1   | Credit Type:              | Specified           | University Credit Policy                |
| Source Institution:                  | Australian Film, Television and | Radio School | Institution Location:     | Other               |                                         |
| Academic Program:                    | B.Science                       |              |                           |                     |                                         |
| Program Code:                        | AFT245                          |              | Accreditation:            |                     |                                         |
| Academic Level:                      | Bachelor Degree                 |              | Equivalence:              |                     |                                         |
| Duration:                            | 3 Years                         |              |                           |                     |                                         |
|                                      |                                 |              |                           |                     |                                         |
| <ul> <li>Equivalent Court</li> </ul> | 150                             |              |                           |                     |                                         |
| External Study / Exp                 | erlence: B.Science (CHM234)     |              |                           |                     |                                         |
| Equivalent GU Cours                  | e: Chemistry 1A (1021S          | CG)          |                           |                     |                                         |
| upplication 9                        | emen/                           | -            |                           |                     |                                         |
| opplication Sur                      |                                 |              |                           |                     |                                         |

### 3.5 Learning type

Learning type is visible only in work experience applications.

In the application, the student is required to explain how they have met the learning outcomes (course outcomes for specified credit and program outcomes for unspecified credit) which are identified in the course and/or program profile.

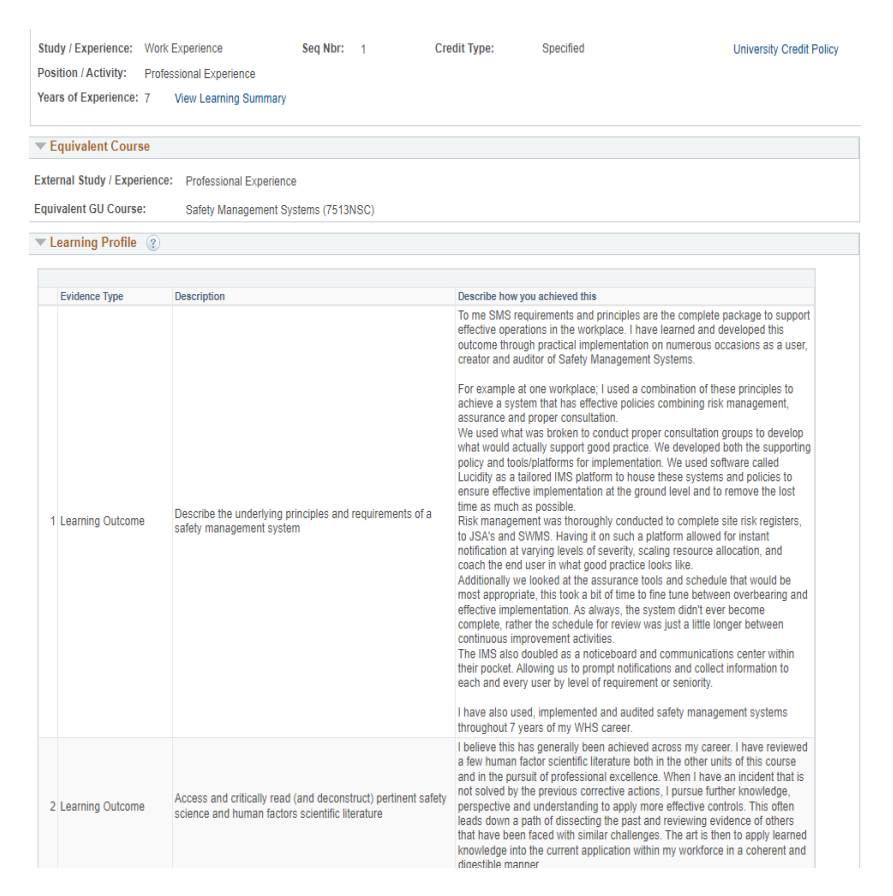

Evaluate how the applicant has met the learning outcomes using the criteria.

| The Univer<br>Recognitio<br>presented,<br><i>Valid:</i> | sity's assessment of prior learning is in accordance with the University's Credit and<br>n of Prior Learning Policy and is based on an evaluation of the evidence<br>including using the following criteria:<br>The prior learning matches both the qualification type and the discipline learning<br>outcomes for the relevant course. The applicant's standard of achievement in the<br>prior learning is consistent with the qualification level and type specified for the<br>course. |
|---------------------------------------------------------|----------------------------------------------------------------------------------------------------|
| Authentic:                                              | The prior learning has been undertaken by the applicant and the standard of<br>achievement in the prior learning is based on the applicant's own work.                                                                                                    |
| Current:                                                | The prior learning has been achieved within the specified time limit for credit .                                                                                                    |
| Sufficient:                                             | The evidence of prior learning is sufficient for the Program Convenor (or<br>nominee) to reliably verify the learning outcomes achieved are at<br>the appropriate standard. In recognising prior earning, consideration needs to be<br>given to whether the volume of learning is sufficient in the context of the<br>discipline for the AQF level and qualification type, as well as whether there is<br>sufficient portion of qualification components at the AQF level.                |

### 3.6 Application summary

A copy of the application completed by the student is available. Choose View Application (View application).

|                                              | ivalent Course                                          |                                                                                                    |                                                                                                    |                    |
|----------------------------------------------|---------------------------------------------------------|----------------------------------------------------------------------------------------------------|----------------------------------------------------------------------------------------------------|--------------------|
| External                                     | Study / Experience: B.Sc                                | ience (CHM234)                                                                                                    |                                                                                                    |                    |
| Equivale                                     | ent GU Course: Che                                      | nistry 1A (1021SCG)                                                                                                    |                                                                                                    |                    |
| Applica                                      | ation Summan/                                           |                                                                                                    |                                                                                                    |                    |
| pplice                                       | ation outfiniary                                        |                                                                                                    |                                                                                                    |                    |
| lew the to                                   | an Application Submitted by th                          | e Applicant.                                                                                                    |                                                                                                    |                    |
| View A                                       | nnlication                                              |                                                                                                    |                                                                                                    |                    |
| 1.01171                                      | ppireduoir                                              |                                                                                                    |                                                                                                    |                    |
|                                              | 10 0 0                                                  | 1.4                                                                                                    |                                                                                                    |                    |
| Relate                                       | ed Supporting Document                                  | ation                                                                                                    |                                                                                                    |                    |
| Details                                      | Audit Into   [::::)                                     |                                                                                                    |                                                                                                    |                    |
| Туре                                         | Type Description                                        | *File Description                                                                                                    | File Name (Click to view)                                                                          | Related Sec<br>Nbr |
|                                              | -                                                       | Course outline for chem CHM234                                                                                                    | Course_Outline_3.pdf                                                                               |                    |
| RSEOL                                        | Course Outline                                          |                                                                                                    |                                                                                                    |                    |
| ORSEOL                                       | Other                                                   | Other supporting doc                                                                                                    | Other.pdf                                                                                          |                    |
| CRSEOL<br>DTHER<br>TRANS                     | Other<br>Academic Transcript                            | Other supporting doc<br>Transcript for B.Science (AFT245) Australian Film, Television and<br>Radio School                                                                 | Other.pdf<br>Official Transcript.pdf                                                               |                    |
| RSEOL<br>THER<br>RANS<br>RSEOL               | Course Outline Other Academic Transcript Course Outline | Other supporting doc<br>Transcript for B.Science (AFT245) Australian Film, Television and<br>Radio Schore Outline Phy097                                                  | Other.pdf<br>Official Transcript.pdf<br>Course_Outline_2.pdf                                       |                    |
| CRSEOL<br>DTHER<br>TRANS<br>CRSEOL<br>CRSEOL | Other Academic Transcript Course Outline Course Outline | Other supporting doc<br>Transcript for B.Science (AFT245) Australian Film, Television and<br>Radio School<br>Course Outline Phy097<br>Course outline for Physics (PHY097) | Official Transcript.pdf<br>Official Transcript.pdf<br>Course_Outline_2.pdf<br>Course Outline 1.pdf |                    |

The application will open in a new tab.

| APPLICATION PREVIEW                                                       |                                    |
|---------------------------------------------------------------------------|------------------------------------|
| CREI                                                                      | DIT FOR PRIOR LEARNING APPLICATION |
| Personal information                                                      |                                    |
| Title                                                                     | Mr                                 |
| Family name                                                               | Duck                               |
| First name                                                                | Donald                             |
| Middle name                                                               |                                    |
| Preferred first name                                                      | Donald                             |
| Gender                                                                    | Male                               |
| Date of birth                                                             | 01/01/2000                         |
| Email address                                                             | d.duck@gmail.com                   |
| Any changes?                                                              |                                    |
| Have any of the details above<br>changed or are any details<br>incorrect? | No                                 |
| Phone numbers                                                             |                                    |
| Mobile phone                                                              |                                    |
| Phone number                                                              | 0412345678                         |
| Preferred                                                                 | Yes                                |
| OTR                                                                       |                                    |
| Phone number                                                              | 3735.0000                          |

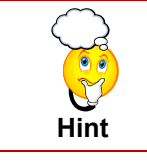

If the application does not display, pop-up windows may be blocked in the browser. Check the top of the browser to see if an error message displays. Allow pop-up windows for this address and click View application again.

# 3.7 Supporting documentation

Applicants are able to attach supporting documentation. These appear under two headings: Related supporting documentation and Other supporting documentation.

The documents which specifically relate to the credit application will display under the heading *Related Supporting Documentation*.

Any other documents which the student provides to support their application will be listed under the heading *Other Supporting Documentation*.

| ▼ Relate        | d Supporting Documen           | anton .                                                                           |                                       |
|-----------------|--------------------------------|-----------------------------------------------------------------------------------|---------------------------------------|
| Details<br>Type | Audit Info                     | *File Description                                                                 | File Name (Click to view) Related Sec |
| RSEOL           | Course Outline                 | Course outline for chem CHM234                                                    | Course Outline 3.pdf                  |
| OTHER           | Other                          | Other supporting doc                                                              | Other.pdf                             |
| RANS            | Academic Transcript            | Transcript for B.Science (AFT245) Australian Film, Television and<br>Radio School | Official Transcript.pdf               |
| RSECI           | Course Outline                 | Course Outline Phy097                                                             | Course_Outline_2.pdf                  |
| RSEOL           | Course Outline                 | Course outline for Physics (PHY097)                                               | Course Outline 1.pdf                  |
| Add Atta        | chment<br>Supporting Documenta | tion                                                                              |                                       |
| wiffith (       | Study                          |                                                                                   |                                       |

### 3.7.1 Viewing attached documents

To view the attached documents, click the link for the required file.

| View A      | pplication                     |                                                                                   |                                          |                   |
|-------------|--------------------------------|-----------------------------------------------------------------------------------|------------------------------------------|-------------------|
| T Relate    | ed Supporting Documen          | tation                                                                            |                                          |                   |
| Details     | Audit Info                     |                                                                                   |                                          |                   |
| туре        | Type Description               | *File Description                                                                 | File Name (Circle view)                  | Related Se<br>Nbr |
| CRSEOL      | Course Outline                 | Course outline for chem CHM234                                                    | ourse_Outline_3.pdf                      |                   |
| OTHER       | Other                          | Other supporting doc                                                              | Other.pdf                                |                   |
| TRANS       | Academic Transcript            | Transcript for B.Science (AFT245) Australian Film, Television and<br>Radio School | Official Transcript.pdf                  |                   |
| CRSEOL      | Course Outline                 | Course Outline Phy097                                                             | Course_Outline_2.pdf                     |                   |
| CRSEOL      | Course Outline                 | Course outline for Physics (PHY097)                                               | ogurse Outline 1.pdf                     |                   |
| Add Atta    | supporting Documenta           | tion                                                                              |                                          |                   |
| Griffith    | Study                          |                                                                                   |                                          |                   |
| This Applic | ant has Griffith study. Applic | ants do not need to provide supporting documentation for their Griffith Stu       | dy. Please generate and view a Transcrip | t here.           |
|             |                                |                                                                                   |                                          |                   |
|             | anscript                       |                                                                                   |                                          |                   |

### 3.7.2 Adding additional documents

If you wish to add any additional documents, choose Add Attachment (Add attachment). Follow the prompts to upload any required documentation.

| 💌 Relate        | ed Supporting Document | tation                                                                            |                           |                    |
|-----------------|------------------------|-----------------------------------------------------------------------------------|---------------------------|--------------------|
| Details         | Audit Info             |                                                                                   |                           |                    |
| Туре            | Type Description       | *File Description                                                                 | File Name (Click to view) | Related Sec<br>Nbr |
| RSEOL           | Course Outline         | Course outline for chem CHM234                                                    | Course_Outline_3.pdf      |                    |
| OTHER           | Other                  | Other supporting doc                                                              | Other.pdf                 |                    |
| RANS            | Academic Transcript    | Transcript for B.Science (AFT245) Australian Film, Television and<br>Radio School | Official Transcript.pdf   |                    |
| CRSEOL          | Course Outline         | Course Outline Phy097                                                             | Course_Outline_2.pdf      |                    |
| RSEOL           | Course Outline         | Course outline for Physics (PHY097)                                               | Course Outline 1.pdf      |                    |
| Other           | Supporting Documental  | ion                                                                               |                           |                    |
| <b>Criffith</b> | Study                  |                                                                                   |                           |                    |
| Simur           |                        |                                                                                   |                           |                    |

### 3.7.3 Other supporting documentation

Choose

(arrow) to expand the list of other supporting documentation.

| Details | Audit Info           | tation                                                                            |                           |                    |
|---------|----------------------|-----------------------------------------------------------------------------------|---------------------------|--------------------|
| *Туре   | Type Description     | *File Description                                                                 | File Name (Click to view) | Related Seq<br>Nbr |
| CRSEOL  | Course Outline       | Course outline for chem CHM234                                                    | Course_Outline_3.pdf      |                    |
| OTHER   | Other                | Other supporting doc                                                              | Other.pdf                 |                    |
| TRANS   | Academic Transcript  | Transcript for B.Science (AFT245) Australian Film, Television and<br>Radio School | Official Transcript.pdf   |                    |
| RSEOL   | Course Outline       | Course Outline Phy097                                                             | Course_Outline_2.pdf      |                    |
| CRSEOL  | Course Outline       | Course outline for Physics (PHY097)                                               | Course Outline 1.pdf      |                    |
| Dther   | Supporting Documenta | tion                                                                              |                           |                    |

| Related                                                                                                    | Supporting Documentat                                                                                                    | ion                                                                                                    |                                                                                                    |                 |
|----------------------------------------------------------------------------------------------------|----------------------------------------------------------------------------------------------------|----------------------------------------------------------------------------------------------------|----------------------------------------------------------------------------------------------------|-----------------|
| Type                                                                                                    | Type Description                                                                                                    | *File Description                                                                                                    | File Name (Click to view)                                                                                                    | Related Se      |
| CRSEOL                                                                                                    | Course Outline                                                                                                    | Course outline for chem CHM234                                                                                                    | Course_Outline_3.pdf                                                                                                    | nu              |
| OTHER                                                                                                    | Other                                                                                                    | Other supporting doc                                                                                                    | Other.pdf                                                                                                    |                 |
| TRANS                                                                                                    | Academic Transcript                                                                                                    | Transcript for B.Science (AFT245) Australian Film, Television and<br>Radio School                                                                                                    | Official Transcript.pdf                                                                                                    |                 |
|                                                                                                    |                                                                                                    |                                                                                                    | and the second second se |                 |
| CRSEOL                                                                                                    | Course Outline                                                                                                    | Course Outline Phy097                                                                                                    | Course_Outline_2.pdf                                                                                                    |                 |
| CRSEOL<br>CRSEOL<br>Add Attac                                                                                | Course Outline<br>Course Outline<br>hment<br>Supporting Documentatio                                                                                                    | Course Outline Phy097<br>Course outline for Physics (PHY097)                                                                                                    | Course_Outline_2.pdf Course Outline 1.pdf                                                                                                    |                 |
| Add Attac<br>Other S<br>Details                                                                              | Course Outline Course Outline hment Supporting Decementatio Automatio Tage Decementation Tage Decementation                                                                                                    | Course Outline Phylo77 Course outline for Phylors (PHY097) n File Description                                                                                                    | Course_Outlinepat<br>Course Outline 1.pdf                                                                                                    | Related in Nor  |
| Add Attac<br>Other S<br>Details<br>Attachment<br>VPP                                                         | Course Outline<br>Course Outline<br>hment<br>Supporting Docementation<br>Automatio Employment<br>Type Description                                                                                                    | Course Outline Phyl07 Course outline for Physics (PHY087)                                                                                                    | Course_Outline_2.pdf<br>Course Outline 1.pdf                                                                                                    | Related tog Nbr |
| Add Attac<br>Add Attac<br>Other S<br>Details<br>Attachment<br>VPP<br>AFRES<br>AORKEX                         | Course Outline Course Outline Supporting Downtentatio Type Description TAFE Results Work Experience                                                                                                    | Course Outline Phy097<br>Course outline for Physics (PHY097)<br>Physics (PHY097)<br>Phil Description<br>Results for Hooptally (OTGC09) TAFE Queensland Gold Coast<br>Eventors of emprovements for HD (Philer                                                                                            | Course_Outline_2.pdf<br>Course Outline 1.pdf<br>File Name (Click to view)<br>Statement of Results - TAFE.pdf<br>Work experience supporting due 1.pdf                                                                                                    | Related tog Nbr |
| Add Attac<br>Add Attac<br>Other S<br>Details<br>Attachnett<br>Upp<br>FRES<br>WORKEX<br>DTHER                 | Course Outline Course Outline hment upporting Desementatio Automnto Type Description TAFE Results Work Experience Other                                                                                               | Course Outline Phy097<br>Course outline for Physics (PHY097)                                                                                                    | Course_Outline_2.ptf<br>Course Outline 1.pdf<br>File Name (Click to view)<br>Statement of Results - TAFE.pdf<br>Work experience supporting doc 1.pdf<br>Other out                                                                                                    | Related on Nor  |
| Add Attac<br>Add Attac<br>Other S<br>Details<br>Attachusht<br>Type<br>VORKEX<br>DTHER<br>ENGRAD              | Course Outline Course Outline imment importing Downmontatio A millo Immo Type Description Type Description TAFE Results Work Experience Other Evidence of Graduation                                                  | Course Outline Phy097<br>Course outline for Physics (PHY097)<br>P<br>File Description<br>Results for Hooptaily (OTCOD9) TAFE Queensland Gold Coast<br>Eventine of expansion for HR Officer<br>Other supporting doc                                                                                      | Course_Cutime_pdf<br>Course Outline 1.pdf<br>File Name (Click to view)<br>Statement of Results - TAFE.pdf<br>Work experience supporting doc.tpdf<br>Other.pdf<br>Graduation_Cettificate - TAFE.pdf                                                                                                    | Related on Nor  |
| Add Attac<br>Add Attac<br>Other S<br>Details<br>Attachment<br>TAFRES<br>WORKEX<br>DTHER<br>ENGRAD<br>EVGRO D | Course Outline Course Outline Course Outline https://www.course.outline https://www.course.outline Type Description Type Description Type Results Work Experience Other Evidence of Graduation Evidence of Graduation | Course Outline Phy097<br>Course outline for Physics (PHY097)<br>Course outline for Physics (PHY097)<br>File Description<br>Results for Hospitality (CTGC09) TAFE Queensland Gold Coast<br>Evidence of experience for R4 Officer<br>Other supporting doc<br>Tafe Grad Cert<br>Martin Oclinge Certificate | Course_Outline 1_pdf<br>Course Outline 1_pdf<br>Pfle Name (Click to view)<br>Statement of Results - TAFE.pdf<br>Work experience supporting doc 1_pdf<br>Oracle apdroCelfficateTAFE.pdf<br>Enjolity.of_ContautsOWner pdf                                                                                                    | Related and Nor |

### 3.8 Griffith study

If the applicant does not need to provide a Griffith academic transcript for any study undertaken at Griffith University.

| Other Supporting Bock<br>Briffith Study<br>This Applicant has Griffith study                              | timentation                                                                                                    |
|----------------------------------------------------------------------------------------------------|----------------------------------------------------------------------------------------------------|
| Frinth Study                                                                                              | idy. Applicants do not need to provide supporting documentation for their Griffith Study. Please generate and view a Transcript here. |
| This Applicant has Griffith study                                                                         | idy. Applicants do not need to provide supporting documentation for their Griffith Study. Please generate and view a Transcript here. |
|                                                                                                    |                                                                                                    |
|                                                                                                    |                                                                                                    |
| Gour Transaciat                                                                                           |                                                                                                    |
| ew transcript                                                                                             |                                                                                                    |
|                                                                                                    |                                                                                                    |
| ease note, it may take a minu                                                                             | pute or two to display the Transcript.                                                                                                |
|                                                                                                    |                                                                                                    |
|                                                                                                    |                                                                                                    |
| Review / Evaluation                                                                                       | 1 History                                                                                                    |
| Review / Evaluation                                                                                       | n History                                                                                                    |
| Review / Evaluation                                                                                       | n History                                                                                                    |
| Review / Evaluation                                                                                       | n History                                                                                                    |
| Review / Evaluation                                                                                       | Skep Nember Approver EmpliD Name Comment                                                                                              |
| Review / Evaluation<br>Evaluation History<br>History Audit [TT]<br>Action / Status<br>Sent for Assessment | Step Number Approver EmpliD Name Comment 1 S5647332 Billy Goat                                                                        |

Choose *View transcript* to view the unofficial academic transcript. It may take a couple of minutes before the transcript displays. The transcript will display in a new tab.

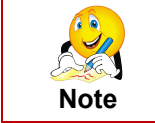

If the transcript does not display, pop-up windows may be blocked in the browser. Check the top of the browser to see if an error message displays. Allow pop-up windows for this address and click *View transcript* again.

### 3.9 Evaluation history

The evaluation history is a log of the timing from when the student submitted the application, through to when it was sent for approval etc. Any internal comments are also visible.

| Other Supporting Docu                                                                                                   | amentation                                            |                           |                         |                                     |                               |   |
|----------------------------------------------------------------------------------------------------|-------------------------------------------------------|---------------------------|-------------------------|-------------------------------------|-------------------------------|---|
|                                                                                                    |                                                       |                           |                         |                                     |                               |   |
| Griffith Study                                                                                                    |                                                       |                           |                         |                                     |                               |   |
| This Applicant has Griffith stud                                                                                        | y. Applicants do not need to                          | provide supporti          | ng documentation for th | eir Griffith Study. Please generati | e and view a Transcript here. |   |
|                                                                                                    |                                                       |                           |                         |                                     |                               |   |
| View Transcript                                                                                                    |                                                       |                           |                         |                                     |                               |   |
| where contracting                                                                                                    |                                                       |                           |                         |                                     |                               |   |
| view manachpt                                                                                                    |                                                       |                           |                         |                                     |                               |   |
| Please note, it may take a mini                                                                                         | ute or two to display the Tra                         | nscript.                  |                         |                                     | /                             |   |
| Please note, it may take a mini                                                                                         | ute or two to display the Tra                         | nscript.                  |                         |                                     |                               |   |
| Please note, it may take a mini                                                                                         | ute or two to display the Tra<br>Lietory              | nscript.                  |                         |                                     | /                             |   |
| Please note, it may take a mini                                                                                         | ute or two to display the Tra<br>History              | nscript.                  |                         |                                     | $\checkmark$                  |   |
| Please note, it may take a mini<br>Review / Evaluation.                                                                 | ute or two to display the Tra<br><del>Lifetor y</del> | inscript.                 |                         |                                     | $\checkmark$                  |   |
| Please note, it may take a mini<br>Review / Evaluation<br>Eventation History<br>History Audit                           | ute or two to display the Tra                         | nscript.                  | Name                    | Comment                             | $\checkmark$                  |   |
| Please note, it may take a minu<br>Review / Evaluation<br>Eventation History<br>history Audit The<br>ket for Assessment | Listor y Step Number Ai                               | pprover EmpIID<br>5647382 | Name<br>Billy Goat      | Comment                             | $\prec$                       | > |

Choose Audit to view more detail in the evaluation history.

| Application Program.     | Hiry |         |             |
|--------------------------|------|---------|-------------|
| History Audit            | •    |         |             |
| Status 🗸                 | Step | ID      | Name        |
| Pending Decision         | 1    | 2345678 | Walt Disney |
| Sent for Evaluation      |      | 0065432 | MickeyMouse |
| n Review                 |      | 0768543 | GoofyDog    |
| Ready for Initial Review |      | 1357924 | Pluto Pup   |

# 4 Approval tab

The decision regarding the application is recorded on the approval page.

| Application Summary Approval                                                                           | 1                                                                                                    |                                                                                        |                                                      |
|----------------------------------------------------------------------------------------------------|----------------------------------------------------------------------------------------------------|----------------------------------------------------------------------------------------|------------------------------------------------------|
| Applicant                                                                                              |                                                                                                    |                                                                                        |                                                      |
| Name:                                                                                                  | ID:                                                                                                    | Username:                                                                              | Contact Details                                      |
| AppIn Reference Nbr                                                                                    |                                                                                                    |                                                                                        |                                                      |
| Reference Nbr: TC261831                                                                                | Admission Applic Nbr: 01275061 A                                                                         | pplication Date: 02/02/2022                                                            | Credit Applic Status: Assessment Completed           |
| Application Program                                                                                    |                                                                                                    |                                                                                        |                                                      |
| Academic Program: 3298                                                                                 | GCert Safety Leadership                                                                                  | Credit Appli                                                                           | c Type: Student                                      |
| Field of Study: GCert Safe                                                                             | ety Leadership                                                                                           | Program Sta                                                                            | atus: Active in Program                              |
| Academic Org: School of                                                                                | Hum, Lang & Soc Sc                                                                                       | Expected Gr                                                                            | rad Term:                                            |
| Study / Experience                                                                                     |                                                                                                    |                                                                                        |                                                      |
| Study / Experience: Work Expe                                                                          | erience Seq Nbr: 1                                                                                       | Credit Type: Specified                                                                 | University Credit Policy                             |
| Position / Activity: Profession                                                                        | al Experience                                                                                            |                                                                                        |                                                      |
| Years of Experience: 7 View                                                                            | v Learning Summary                                                                                       |                                                                                        |                                                      |
| <ul> <li>Equivalent Course</li> </ul>                                                                  |                                                                                                    |                                                                                        |                                                      |
| External Study / Experience: P                                                                         | rofessional Experience                                                                                   | -                                                                                      |                                                      |
| Equivalent GU Course: S                                                                                | afety Management Systems (7513NSC)                                                                       |                                                                                        |                                                      |
| Academic Credit Assessors                                                                              | are asked to:                                                                                            |                                                                                        |                                                      |
| <ul> <li>assess the student's reque</li> </ul>                                                         | est for credit in accordance with the University's (                                                     | Credit and Recognition of Prior Learning Pro                                           | ocedures                                             |
| <ul> <li>note the outcome in the Ar</li> </ul>                                                         | pproval Process section including reasons for th                                                         | he decision/additional action etc in the Inter                                         | nal Comments section below                           |
| <ul> <li>provide sufficient feedback<br/>ensure the student is awar<br/>documented reasons.</li> </ul> | to the student via the <i>Approval tab Internal C</i><br>e of the reasons why the request was not approv | omments box, in instances where the reque<br>ved and any review/appeal processes can p | est has not been approved, to<br>roceed based on the |
| Approval Process: Transfer Cre                                                                         | edit Approval                                                                                            |                                                                                        |                                                      |

|                                                                          | Step 1 of 1 |
|--------------------------------------------------------------------------|-------------|
| Approval Step: Step 1 Approver 3                                         |             |
| Approval 🧃                                                               |             |
| Approver: Ms Luanne Batteller 4 *Decision: 5                             |             |
| Internal<br>Comments: 6                                                  | ×           |
| Advice to<br>Applicant: 7                                                | ×           |
|                                                                          |             |
| Submit Decision         Save         < Previous Page         Next Page > | Return      |

On selecting Decision outcome, submit and save button will become available.

| Declaration 8                                                                                     |                                                                 | 9                                                            |                          |                                                          |                                                                         |
|---------------------------------------------------------------------------------------------------|-----------------------------------------------------------------|--------------------------------------------------------------|--------------------------|----------------------------------------------------------|-------------------------------------------------------------------------|
| I declare that I have read<br>comply with these policie<br>O No conflicts of intere<br>applicant. | I and understood thes. I declare that:<br>st, including any fan | e <u>University's policies</u> (<br>nily or other personal r | on Conflict of Interes   | t and Personal Relationshi<br>tified by those involved i | ps in the Workplace and agree to<br>n this decision in relation to this |
| O A conflict of interest                                                                          | has been identified,                                            | and the required <u>Conf</u>                                 | lict of Interest Disclos | sure Statement(s) will be fo                             | orwarded to the Head of Element.                                        |
| Submit Decision                                                                                   | Save                                                            | < Previous Page                                              | Next Page >              |                                                          | Return                                                                  |

| #  | Title                                        | Notes                                                                                                    |
|----|----------------------------------------------|----------------------------------------------------------------------------------------------------|
| 1  | Approval tab                                 | Record decision regarding application.                                                                                                    |
| 2  | Equivalent GU course                         | If course selected by student is not appropriate, enter recommended course.                                                                                                 |
| 3  | Approval step                                | Identifies the current approval step.                                                                                                    |
| 4  | Approver                                     | The approver's name.                                                                                                    |
| 5  | Approval decision                            | Select required decision from drop-down list. A brief explanation<br>will display for each decision.<br>Additional fields will appear for some decisions (eg Not approved). |
| 6  | Internal comments                            | Mandatory for some decisions (eg Approved with conditions)<br>Not visible to applicant.                                                                                     |
| 7  | Advice to applicant                          | This information will be included by Academic Credit Transfer team when communicating with the applicant.                                                                   |
| 8  | Declaration                                  | Declaration statement will display when approved decision is displayed.                                                                                                    |
| 9  | University policy                            | Link to the University policy on Conflict of Interest and Personal Relationships in the Workplace                                                                           |
| 10 | Conflict of Interest<br>Disclosure Statement | Conflict of Interest Disclosure Statement must be completed when a conflict of interest has been identified.                                                                |
| 11 | Save                                         | Save any edits.                                                                                                    |
| 12 | Submit decision                              | Save your decision and return to the worklist.                                                                                                    |

Choose the Approval tab.

The top of the page repeats the information about the student and the credit application.

After reviewing the information on the first tab, the approver will now record their decision.

| External Study / Experience: | B.Science (CHM234)     |   |             |
|------------------------------|------------------------|---|-------------|
| Equivalent GU Course:        | Chemistry 1A (1021SCG) | ٩ |             |
| oproval Process: Transfer Ci | edit Approval          |   |             |
|                              |                        |   |             |
|                              |                        |   | Step 1 of 1 |
| pproval Step: Step 1 Approv  | er                     |   |             |
| pproval 💡                    |                        |   |             |
| Approver. Dr Walt Disney     |                        |   |             |
| ecision:                     | ~                      |   |             |
|                              |                        |   |             |
| omments:                     |                        |   | <b>ĕ</b> /  |
| dyna to                      |                        |   |             |
| Applicant                    |                        |   |             |
|                              |                        |   |             |
|                              |                        |   |             |
|                              |                        |   |             |

### 4.1 Recording the decision

Select your decision from the Decision drop-down list.

| proval 😨  |                          |  |    |
|-----------|--------------------------|--|----|
| pprover:  | Dr Walt Disney           |  |    |
| lecision: | Approved                 |  |    |
| ternal    | Push Back<br>Put On Hold |  | v  |
| omments:  |                          |  |    |
| dvice to  |                          |  | ×. |
|           |                          |  |    |

When you select each option, a brief explanation will be displayed.

| approver:                                  |                                                                                                    |
|--------------------------------------------|----------------------------------------------------------------------------------------------------|
| ecision:                                   | Approved V                                                                                                    |
|                                            |                                                                                                    |
|                                            | The applicant will receive credit for this course.                                                                                                    |
| ternal                                     |                                                                                                    |
| omments:                                   |                                                                                                    |
| dvice to                                   | l K                                                                                                    |
| pplicant:                                  |                                                                                                    |
|                                            |                                                                                                    |
|                                            |                                                                                                    |
| eclaration                                 |                                                                                                    |
| eclaration<br>declare that                 | I have read and understood the University's policies on Conflict of Interest and Personal Relationships in the Workplace and agree to                                          |
| eclaration<br>declare that<br>omply with t | I have read and understood the <u>University's policies</u> on Conflict of Interest and Personal Relationships in the Workplace and agree to<br>nese policies. I declare that: |

| Decision     | Explanation                                                                                     |
|--------------|-------------------------------------------------------------------------------------------------|
| Approved     | Approved means that the applicant will be granted credit for the requested course.              |
| Not approved | The applicant will not receive credit for the requested course. Internal comments is mandatory. |

| Pushback    | Pushback will return the application to the Academic Credit Transfer<br>team in Student Connect. Internal comments is mandatory to explain<br>why the application is being pushed back. |
|-------------|----------------------------------------------------------------------------------------------------|
| Put in hold | Selecting Put on Hold will allow the application to remain in the worklist.<br>Enter an internal comment to advise why the application is placed on hold.                               |

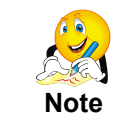

Advice to applicant field provides the approver the option for providing advice to the student in relation to their application. This information is then included by the Academic Credit Transfer team when communicating with the applicant.

### 4.2 Declaration

The declaration statement allows the approver the opportunity to identify if there is a conflict of interest. A link to the Policy Library is provided.

If you identify that there is a conflict of interest and you still wish to submit a decision, a Conflict of Interest Disclosure Statement must be completed and forwarded to the Head of Element. A link to the Conflict of Interest Disclosure Statement is provided. If you choose to not submit a decision, select the option "Push Back" to return the application to the Academic Credit Transfer team in Student Connect.

| providi (1)         |                                                                                                    |
|---------------------|----------------------------------------------------------------------------------------------------|
| pprover:            | Dr Walt Disney                                                                                                    |
| ecision:            | Approved 🗸                                                                                                    |
|                     | The applicant will receive credit for this course.                                                                                            |
| iternal<br>omments: | e e e e e e e e e e e e e e e e e e e                                                                                                    |
|                     |                                                                                                    |
| pplicant:           |                                                                                                    |
|                     |                                                                                                    |
| eclaration          |                                                                                                    |
| declare that        | I have read and understood the University's policies on Conflict of Interest and Personal Relationships in the Workplace and agree to         |
| omply with t        | hese policies. I declare that:                                                                                                    |
|                     | its of interest, including any ramity of other personal relationships, were identified by those involved in this decision in relation to this |

### 4.3 Submit decision

Once you are satisfied with your decision, select Submit Decision (Submit decision). Your decision will be saved and submitted and you will be returned to the worklist.

| DDrover:                | DelVettOisere                                                                                                    |    |
|-------------------------|----------------------------------------------------------------------------------------------------|----|
| Decision:               | Approved V                                                                                                    |    |
|                         | The applicant will receive credit for this course.                                                                                                    |    |
| nternal<br>Comments:    |                                                                                                    | ¢  |
| Advice to<br>Applicant: |                                                                                                    | ¥  |
| eclaration              |                                                                                                    |    |
| declare that            | I have read and understood the University's policies on Conflict of Interest and Personal Relationships in the Workplace and agree I have nolicies. I declare that: | to |
| comply with t           |                                                                                                    |    |

# 5 Search for credit applications

When a student applies online for credit transfer, the application will be reviewed by staff within the Academic Credit Transfer team in Student Connect. As the approver, you will receive a worklist item to advise when an application requires your action.

There may be times, however, when you wish to search for an application. You may wish to search to view existing applications or to view a previous approval decision.

# 5.1 Credit application search

A credit application search is available for academic approvers.

To search, log into Griffith Portal and choose Learning and Teaching, Managing courses, Credit for prior learning.

| Staff portal                       | 3                                                                            |                                                                                               |                                                                                        |
|------------------------------------|------------------------------------------------------------------------------|-----------------------------------------------------------------------------------------------|----------------------------------------------------------------------------------------|
| Learning and teaching              | Otati portal                                                                 |                                                                                               |                                                                                        |
| Managing programs                  | Learning and teaching                                                        |                                                                                               |                                                                                        |
| Managing courses                   |                                                                              |                                                                                               |                                                                                        |
| > Managing courses (cont.)         | Programs and courses                                                         | Faculty Centre                                                                                | Course profiles                                                                        |
| Managing assessment                | Online catalogue of what students can study.                                 | Cque<br>Tool to manuae administration of students and teaching.                               | System where Course Convertors review and update Course                                |
| Supporting students                |                                                                              | Restricted access only.                                                                       | Profiles.                                                                              |
| Student and class information      |                                                                              |                                                                                               |                                                                                        |
| Technology support                 | Managing programs                                                            | Managing courses                                                                              | Managine on page (cont.)                                                               |
| Professional development           | managing programs                                                            | manage groot cos                                                                              | managing courses (conc.)                                                               |
| Polky resources                    | <ul> <li>Academic Standing</li> <li>Administration hole mean mean</li> </ul> | Browse course catalogue     Class search                                                      | <ul> <li>Class timetabling reporting</li> </ul>                                        |
| > Seiontile labs and workshops     | <ul> <li>Customised study plan</li> </ul>                                    | <ul> <li>Course and Class List Search</li> </ul>                                              | Credit for prior learning                                                              |
| 2 Quality                          | <ul> <li>Maximum time to complete</li> <li>Readmission</li> </ul>            | <ul> <li>Course and class list tutorial</li> <li>Course &amp; teaching evaluations</li> </ul> | <ul> <li>Data collection-run timetabled</li> <li>Data collection-timetabled</li> </ul> |
| * Teaching for learning            |                                                                              | <ul> <li>Course profile resources</li> </ul>                                                  | <ul> <li>Draft timetable viewer</li> </ul>                                             |
| Programs and courses               |                                                                              | <ul> <li>Course Readings</li> </ul>                                                           |                                                                                        |
| <ul> <li>Faculty Centre</li> </ul> | Supporting students                                                          | Student and class information                                                                 | Technology support                                                                     |
| > Course praties                   | <ul> <li>Evaluate provide</li> </ul>                                         | <ul> <li>Courses encolonant ou idea</li> </ul>                                                | <ul> <li>Blanded learning a grant</li> </ul>                                           |
| · Learning@Gritth                  | <ul> <li>Graduate attributes</li> </ul>                                      | <ul> <li>Faculty Centre reference guide</li> </ul>                                            | <ul> <li>Book a video</li> </ul>                                                       |
| Research A Aven                    | <ul> <li>Peer and industry mentoring</li> <li>Besources for staff</li> </ul> | <ul> <li>Planning and enrolment view</li> <li>Timetable modelling tool</li> </ul>             | <ul> <li>Course resource development</li> <li>aRasaarch Support</li> </ul>             |

The Credit for prior learning webpage will be displayed. Select the link for *Credit application search*.

The Credit Search window will be displayed.

| Application Search    | Fields               |                              |   |
|-----------------------|----------------------|------------------------------|---|
| Academic Organisatio  | n: Q Campus:         | External Study / Experience: | • |
| Academic Program:     | Q Prior Institution: | Assigned to me:              |   |
| Equivalent GU Course: | Q                    |                              |   |
| Application submitted | between: B and B     | Application submitted:       | • |
| First Name:           |                      | Student ID                   | ٩ |
| Last Name:            |                      | Appin Reference Nbr          | Q |

Enter the required search term.

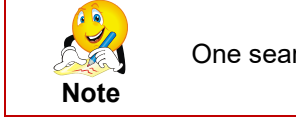

One search term must be entered.

Choose (Search). (Search). The search will return results that match your search criteria.

| Application Se                                                                  | arch Fields                                            |                                                  |                                  |                              |                                                                                                    |                                             |                                                               |                                                                   |                                         |                                                                                                    |                                                                                                    |                                                                         |                                                            |                                                                     |
|---------------------------------------------------------------------------------|--------------------------------------------------------|--------------------------------------------------|----------------------------------|------------------------------|----------------------------------------------------------------------------------------------------|---------------------------------------------|---------------------------------------------------------------|-------------------------------------------------------------------|-----------------------------------------|----------------------------------------------------------------------------------------------------|----------------------------------------------------------------------------------------------------|-------------------------------------------------------------------------|------------------------------------------------------------|---------------------------------------------------------------------|
| Academic Orga                                                                   | nisation:                                              | Q C                                              | ampus:                           | •                            | External S                                                                                                    | Study / Experi                              | ience:                                                        | •                                                                 |                                         |                                                                                                    |                                                                                                    |                                                                         |                                                            |                                                                     |
| Academic Progr                                                                  | ram: 1165                                              | Q P                                              | rior Institution:                | ٩                            | Assigned                                                                                                    | to me: 🔲                                    |                                                               |                                                                   |                                         |                                                                                                    |                                                                                                    |                                                                         |                                                            |                                                                     |
| quivalent GU Co                                                                 | ourse:                                                 |                                                  | Q                                |                              |                                                                                                    |                                             |                                                               |                                                                   |                                         |                                                                                                    |                                                                                                    |                                                                         |                                                            |                                                                     |
| Application subr                                                                | nitted betweer                                         | 1:                                               | 3 and                            | H                            | Applicatio                                                                                                    | n submitted:                                |                                                               | -                                                                 |                                         |                                                                                                    |                                                                                                    |                                                                         |                                                            |                                                                     |
|                                                                                 |                                                        |                                                  |                                  |                              |                                                                                                    |                                             |                                                               |                                                                   |                                         |                                                                                                    |                                                                                                    |                                                                         |                                                            |                                                                     |
| rst Name:                                                                       |                                                        |                                                  |                                  |                              | Student ID                                                                                                    | )                                           |                                                               | Q                                                                 |                                         |                                                                                                    |                                                                                                    |                                                                         |                                                            |                                                                     |
| act Namo:                                                                       |                                                        |                                                  |                                  |                              | Appln Refe                                                                                                    | erence Nbr                                  |                                                               | Q                                                                 |                                         |                                                                                                    |                                                                                                    |                                                                         |                                                            |                                                                     |
| dst Name.                                                                       |                                                        |                                                  |                                  |                              |                                                                                                    |                                             |                                                               |                                                                   |                                         |                                                                                                    |                                                                                                    |                                                                         |                                                            |                                                                     |
| ast Name.                                                                       | C                                                      | llear                                            |                                  |                              |                                                                                                    |                                             | Searc                                                         | h                                                                 |                                         |                                                                                                    |                                                                                                    |                                                                         |                                                            |                                                                     |
| ussessment Ite                                                                  | C m Results                                            | lear                                             |                                  |                              |                                                                                                    |                                             | Searc                                                         | ch                                                                |                                         |                                                                                                    | Perso                                                                                                    | nalise   Find   View All   🔄                                            | 🔜 First 🚯                                                  | 1-12 of 12 🛞 La                                                     |
| assessment Ite                                                                  | m Results<br>Additional Det                            | alls 💷                                           |                                  |                              |                                                                                                    |                                             | Searc                                                         | h )                                                               |                                         |                                                                                                    | Perso                                                                                                    | nalise   Find   View All   🖉                                            | 🔜 First 🕢                                                  | 1-12 of 12 🛞 La                                                     |
| Assessment Ite<br>Main Details<br>Appin<br>Reference Nb                         | m Results<br>Additional Det<br>r Student ID            | alls 💷                                           | LastName                         | First Name                   | Acadecmic<br>Organisation                                                                                                    | Academic<br>Program                         | Program<br>Description                                        | Prior Learning<br>Type                                            | Prior Institution                       | External Study / Experience                                                                          | Perso<br>Equivalent GU Course                                                                                                    | nalise   Find   View All   쇼코<br>Assesment Status                       | Assessment<br>Decision                                     | 1-12 of 12 🛞 La                                                     |
| ssessment Ite<br>Iain Details<br>Appin<br>Reference Nb                          | m Results<br>Additional Det<br>r Student ID<br>5008209 | alls Importante                                  | Last Name<br>Muncey              | First Name<br>Pete           | Acadecmic<br>Organisation<br>School of<br>Nursing &<br>Midwlfery                                                                               | Academic<br>Program<br>1165                 | Program<br>Description<br>B Nursing                           | h<br>Prior Learning<br>Type<br>University                         | Prior Institution<br>2090099            | External Study / Experience<br>Marketing 101 (MKT101)                                                | Person<br>Equivalent GU Course<br>Introduction to Marketing<br>(1003MKT)                                                                                                    | nalise   Find   View All   년조<br>Assesment Status<br>Awaiting Originals | Assessment<br>Decision<br>Approved                         | 1-12 of 12 🛞 La<br>Approver Empli                                   |
| ssessment lite<br>lain Details<br>Appin<br>Reference Nb<br>1 TC5462<br>2 TC5462 | Results Additional Det f Student ID 5008209 5008209    | alls meeting<br>Username<br>S5008209<br>S5008209 | Last Name<br>Muncey<br>Muncey    | First Name Pete Pete         | Acadecmic<br>Organisation<br>School of<br>Nursing &<br>Midwlfery<br>School of<br>Nursing &<br>Midwlfery                                        | Academic<br>Program<br>1165<br>1165         | Program<br>Description<br>B Nursing<br>B Nursing              | h Prior Learning<br>Type University<br>Work Exp.                  | Prior Institution<br>2090099            | External Study / Experience<br>Markeling 101 (MKT101)<br>Admin Officer (5 YEARS)                     | Perso<br>Equivalent GU Course<br>Introduction to Marketing<br>(1003MKT)<br>Huma Anatomy and Phys 2<br>(1800NRS)                                                                                      | Assesment Status Awaiting Originals Ready for Posting                   | Assessment<br>Decision<br>Approved<br>Approved             | 1-12 of 12  La Approver Empli                                       |
| Appin<br>Reference Nb<br>1 TC5462<br>2 TC5462<br>3 TC5469                       | Student ID       5008209       2941807                 | Username<br>S5008209<br>S5008209<br>S2941807     | Last Name Muncey Muncey Quackers | First Name Pete Pete Merlock | Acadecmic<br>Organisation<br>School of<br>Nursing &<br>Midwlfery<br>School of<br>Nursing &<br>Midwlfery<br>School of<br>Nursing &<br>Midwlfery | Academic<br>Program<br>1165<br>1165<br>1165 | Program<br>Description<br>B Nursing<br>B Nursing<br>B Nursing | h Prior Learning<br>Type<br>University<br>Work Exp.<br>University | Prior Institution<br>2090099<br>2883410 | External Study / Experience<br>Marketing 101 (MKT101)<br>Admin Officer (5 YEARS)<br>Training (TR101) | Equivalent GU Course           Equivalent GU Course           Introduction to Marketing<br>(1003MKT)           Human Anatomy and Phys 2<br>(1909NRS)           Training and Development<br>(3016EHR) | Assesment Status Availing Originats Ready for Posting Complete          | Assessment<br>Decision<br>Approved<br>Approved<br>Approved | 1-12 of 12 (*) La<br>Approver Empl<br>0346072<br>0802015<br>0819938 |

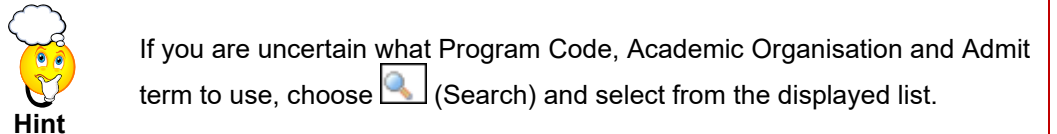

### 5.2 Sorting results

The results may be sorted by clicking the column headings.

### 5.3 View application details

To view more detail, click the link under the heading Assessment status.

| Application Search Fields  Academic Organisation:  Campus: External Study / Experience:  Academic Program:  Experience:  Academic Program:  Experience:  Academic Organisation:  Campus:  Experience:  Academic Organisation:  Academic Organisation:                                                                                                    |                           |
|----------------------------------------------------------------------------------------------------|---------------------------|
| Academic Organisation: Campus: External Study / Experience: Academic Program: 1155 @ Prior Institution: @ Assigned to me: External Study / Experience: @ Academic Program: 1155 @ Prior Institution: @ Assigned to me: External Study / Experience: @ Application submitted between: @ B and @ B Application submitted:                                                                                                    |                           |
| Equivalent GU Course:<br>Application submitted between:<br>Application submitted between:<br>First Name:<br>Last Name:<br>Clear Applin Reference NDr<br>Clear Search<br>Applin Reference NDr<br>Search<br>Personalise   Find   Yew All ( <sup>D</sup> ] R                                                                                                    |                           |
| Application submitted between: B and B Application submitted:  First Name:  First Name:  Clear  Applin Reference Nbr  Search   Applin Reference Nbr  Personalise   Find   Vew All [0]   Hain Details Addocnal Details  Main Details Addocnal Details  Main Details Addocnal Details  Main Details Addocnal Details  Main Details Addocnal Details  Main Details                                                                                                    |                           |
| First Name: Student ID Q<br>Last Name: Appin Reference Nbr Q<br>Clear Search<br>Assessment Item Results<br>Main Details Additional Details Immy                                                                                                    |                           |
| Last Name: Appin Reference Nbr Q,<br>Clear Search<br>Assessment Item Results<br>Main Details (TTT)                                                                                                    |                           |
| Clear         Search           Assessment Item Results         Personalise   Find   Vew All   <sup>(D)</sup>   <sup>(D)</sup> |                           |
| Assessment Item Results Personalise   Find   View All   🖓   🗮                                                                                                    |                           |
| Main Details Additional Details TTT                                                                                                    | First 🚯 1-12 of 12 🛞 Last |
| Andread Andread Andread Research Advantage Advantage                                                                                                    | the second                |
| Appin Student ID Username Last Name First Name Organisation Program Description Type                                                                                                    | Approver EmpliD           |
| 1 TC5462 5008209 S5008209 Muncey Pete School of Nursing 1165 B Nursing University 2090099 Marketing 101 (INCT101) Introduction to Marketing Originals A waiting Originals A                                                                                                    | roved 0346072             |
| 2 TC5462 5008209 S5008209 Muncey Pete School of Nursing & 1165 B Nursing Work Exp. Admin Officer (5 YEARS) Human Anatomy and Phys 2 Ready for Posting A                                                                                                    | roved 0802015             |
| 3 TC5469 2941807 S2941807 Quackers Merlock Merlock School of Nursing 1165 B Nursing University 2883410 Training (TR101) Training and Development (3010EHR) Complete A                                                                                                    | roved 0819938             |
| 10 TC5490 2942279 S2942279 Van Drake Ludwig School of Nursing Other Exp. Volunteer (3 YEARS) Submitted                                                                                                    |                           |

### The Credit application will be displayed.

| Applicant           |                                 |              |                       |            |            |                   |                         |
|---------------------|---------------------------------|--------------|-----------------------|------------|------------|-------------------|-------------------------|
| Name: Mr Geoff M    | cClure                          | ID: 0819938  | Australia             | Username:  | S819938    |                   | Contact Deta            |
| Appin Reference N   | br                              |              |                       |            |            |                   |                         |
| Reference Nbr: TO   | Admission                       | Applic Nbr:  | Application Date: 06/ | 06/2016    | Credit /   | Applic Status:    | Application Submitte    |
| Application Pro     | gram                            |              |                       |            |            |                   |                         |
| Academic Program:   | 5158 MBA                        |              |                       | Credit Ap  | plic Type: | Student           |                         |
| Field of Study:     | MBA CORE (SB) (GBSPP13)         |              |                       | Program !  | Status:    | Active in Program | n                       |
| Academic Org:       | Dept Account, Finance & Econ    |              |                       | Expected   | Grad Term: | 3185 Tri 2 2018   | 1                       |
| Study / Experies    | nce                             |              |                       |            |            |                   |                         |
| Study / Experience: | University / Other Study        | Seq Nbr: 1   | Credit Type:          | Specified  |            | U                 | niversity Credit Policy |
| Source Institution: | Australian Film, Television and | Radio School | Institution Locat     | ion: Other |            |                   |                         |
| Academic Program:   | B.Science                       |              |                       |            |            |                   |                         |
| Program Code:       | AFT245                          |              | Accreditation:        |            |            |                   |                         |
| Academic Level:     | Bachelor Degree                 |              | Equivalence:          |            |            |                   |                         |
| Duration:           | 3 Years                         |              |                       |            |            |                   |                         |

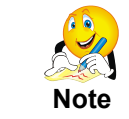

After opening an application which is assigned to you, you can enter and submit a decision.

Additional information can be located via Learning and teaching > Credit for prior learning

- Quick reference guide
- Information on the PRL Learning Profile